### **Online services**

# **Remote fine-tuning Quick Guide**

#### How to submit a remote fine-tuning request

- 1 Open the Hearing Australia app on your smartphone.
- Tap on My Hearing. 2
- Tap on Request assistance. 3
- The first set of questions will help our remote team of hearing care experts determine if the help you need can be completed remotely. Answer the questions and tap Next.
- The remaining questions will help our team 5 diagnose the problem and severity of the issue. Answer all of the questions and tap Next.

hearing.com.au

Review summary of the issue and enter any additional information under "Personal Message".

When complete, tap Send Request.

| My Hearing            |                              |                                                                                                    | Request assistance X                                              |               | Request assistance                                                                         |  |
|-----------------------|------------------------------|----------------------------------------------------------------------------------------------------|-------------------------------------------------------------------|---------------|--------------------------------------------------------------------------------------------|--|
| HEARING AID           |                              |                                                                                                    | BEFORE WE BEGIN                                                   |               | SUMMARY                                                                                    |  |
| D Find my hearing aid |                              | To check if we can help you with this service,<br>please tell us if you're experiencing any of the<br>following: |                                                                   | Too loud      |                                                                                            |  |
| LEARNING              |                              |                                                                                                    |                                                                   | Yes No        | <ul> <li>Extra noise, whistling, static</li> <li>In certain environments: Noise</li> </ul> |  |
|                       | Learn about the app          | >                                                                                                    | Has your hearing changed?                                         | 0 💿           | <ul> <li>Annoying</li> <li>Ear side: Both</li> <li>Restaurant</li> </ul>                   |  |
| de.                   | Guiding tips                 | >                                                                                                    | Is your hearing aid broken or                                     | 0             | Music                                                                                      |  |
| RESOUND ASSIST        |                              | clogged with wax/debris?                                                                                         | ~ ~                                                               | REQUEST TITLE |                                                                                            |  |
| ٢                     | Rate my sound                |                                                                                                    | Is there a problem with the fit of the hearing aids in your ears? | 0 💿           | Too loud 💿                                                                                 |  |
| P                     | Request assistance           |                                                                                                    |                                                                   |               |                                                                                            |  |
| P                     | My requests and new settings |                                                                                                    |                                                                   |               | PERSONAL MESSAGE                                                                           |  |
| ô                     | Hearing aid software updates |                                                                                                    |                                                                   |               | When I'm out eating at restaurant<br>Loften experience                                     |  |
| $\bigcirc$            | (2) A                        | =                                                                                                    | 4                                                                 | Next ③        |                                                                                            |  |

ALWAYS FOLLOW THE DIRECTIONS FOR USE.

R

134 432

© 2024 GN Hearing A/S. All rights reserved. Hearing Australia is a trademark of Hearing Australia. App Store is a service mark of Apple Inc., registered in the U.S. and other countries. Android, Google Play and the Google Play logo are trademarks of Google LLC. The Bluetooth word mark and logos are registered trademarks owned by the Bluetooth SIG, Inc.

GN Hearing Australia Pty Ltd, Gate C, 19-25 Khartoum Road, Macquarie Technology Park, Macquarie Park NSW 2113, Australia, Tel.: (free) 1800 658 955 Hearing Australia, Level 5, 16 University Avenue, Macquarie University NSW 2109, Australia, Tel.: +612 9412 6800, hearing.com.au

# Hearing Australia

Download on the

App Store

×

Send request

ANDROID APP O

Google pla

### **Online services**

# **Remote fine-tuning Quick Guide**

#### How to install new hearing aid settings

| Active  Closed            | ARE YOU READY?<br>Device use fresh bearing and batteries and risks                                                                         | INSTALLATION COMPLETE                                                                                                    | HEARING AID                                                                                                    |                                                                                                    |
|---------------------------|----------------------------------------------------------------------------------------------------|----------------------------------------------------------------------------------------------------|----------------------------------------------------------------------------------------------------|----------------------------------------------------------------------------------------------------|
|                           | Diamin upp fresh bearing and batteries and ok or                                                                                           | The second second s                                                                                                    |                                                                                                    |                                                                                                    |
| APP SETTINGS              | in your mobile device for this installation.                                                                                               | Your rearing acts are now updated with the new settings.                                                                                                    | D Find my bearing aid                                                                                                    |                                                                                                    |
|                           |                                                                                                    |                                                                                                    | LEARNING                                                                                                    | How satisfied are you with your<br>sound settings?                                                                                                    |
| ady to insti              |                                                                                                    | @                                                                                                    | team about the app                                                                                                    | 000                                                                                                    |
|                           | C                                                                                                    |                                                                                                    | 🕈 Guiding tips 🔉                                                                                                    |                                                                                                    |
| (ESTS                     | • •                                                                                                    | 100%                                                                                                    | RESOUND ASSIST                                                                                                    | Distatished Not Satisfied                                                                                                    |
| herpitch 🔤                |                                                                                                    |                                                                                                    | Rate my sound                                                                                                    |                                                                                                    |
| ugust 2016                | CHECKING IF YOU ARE READY!                                                                                                    |                                                                                                    | Pequest assistance                                                                                                    |                                                                                                    |
| n't hear sp 🚇<br>progress | 🧿 Bluetooth is on                                                                                                    |                                                                                                    | P My requests and new settings                                                                                                    |                                                                                                    |
| 7 August 2016             | 😏 More than 25% power on mobile                                                                                                    |                                                                                                    | Hearing aid software updates                                                                                                    |                                                                                                    |
|                           | Hearing aid battery is not low                                                                                                    |                                                                                                    |                                                                                                    |                                                                                                    |
|                           |                                                                                                    |                                                                                                    |                                                                                                    | having we are not to poor each group of each on the set of a set of the set of the set o |
| UNA NUMBER OF             | soft pitch<br>dy to insta<br>ests<br>erpitch<br>dy to send<br>ugust 2016<br>Send<br>There sp<br>ugust 2016<br>Bestore to previous settings | soft pitch<br>dy to area<br>synet 20<br>ESTS<br>wr pitch<br>dy to send<br>ugust 2016<br>Send<br>Theore sp.<br>rogerss<br>ugust 2016<br>Send<br>CHECKING IF YOU ARE READM<br>CHECKING IF YOU ARE READM<br>CHECKING IF YOU ARE READM<br>Of Checking IF YOU ARE READM<br>Of Checking IF YOU ARE READM<br>OF Checking IF YOU ARE READM<br>OF Checking IF YOU ARE READM<br>OF Checking IF YOU ARE READM<br>OF Checking IF YOU ARE READM<br>OF Checking IF YOU ARE READM<br>OF Checking IF YOU ARE READM<br>OF Checking IF YOU ARE READM<br>OF Checking IF YOU ARE READM<br>OF Checking IF YOU ARE READM<br>OF Checking IF YOU ARE READM<br>OF Checking IF YOU ARE READM<br>OF Checking IF YOU ARE READM<br>OF Checking IF YOU ARE READM<br>OF CHECKING IF YOU ARE READM<br>OF CHECKING IF Y | set profi   gint 2015   wash   wash | set prof.   glub right   ugust 2016   send   ugust 2016   send   ugust 2016   send   ugust 2016   Send   CHECKING # YOU ARE READY:   is fluetooth is on   is fluetooth is on                                                                                                    |

- Prior to accepting a remote update, insert fresh batteries in your hearing aids and wait 2 minutes for full activation or ensure you have at least 25% battery left in your rechargeable hearing aids.
- 2 Open the Hearing Australia app on your smartphone.
- 3 Tap on My Hearing.
- 4 Tap on My requests and new settings.
- 5 A new settings update will appear at the top of the screen in red. Tap Install.
- Next, the app will verify Bluetooth<sup>®</sup> is enabled, your smartphone and hearing aids have adequate battery life. Once verified, tap Continue.

- Instructions for your installation will appear. Remove your Hearing Australia hearing aids and set them near your phone for the download. During the download, do not use your phone or any of its apps.
- 8 Tap Close when the progress bar has turned green and installation is complete. You can now put your hearing aids back on.
- Restoring Previous Settings: If desired, you can return to your previous hearing aid settings. To do this, follow steps 1-4 and then tap Restore to previous settings on the bottom of screen. Follow the same procedure as above to reinstall previous settings.

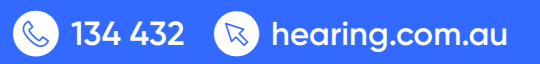

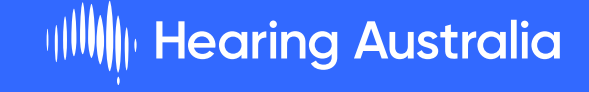

Rate my sound A few days after your remote fine-tuning, you

will receive a notification asking you to rate your satisfaction with your new settings. Follow the prompts. Your rating will be delivered to your

hearing care professional.